1. В адресной строке обозревателя вводим адрес «http://192.168.1.1/» и нажимаем клавишу <Enter> на клавиатуре.

| © Mhtp://192.168.1.1/<br>gein Dee<br>Pepoint K <sup>*</sup> http://192.168.1.1/*<br>Beod<br>Beo Kaprunkar Budet Kapt Hoeactu Переводчик Gmail eщё ▼<br>Moa<br>Google = Windows Internet Explorer<br>Google = Windows Internet Explorer<br>Max<br>Peccus<br>Peccus<br>Peccus<br>Peccus<br>Peccus                                                                                                    | google                                                      |
|----------------------------------------------------------------------------------------------------|-------------------------------------------------------------|
| genin Does<br>Peod<br>Peod |                                                             |
| Image: Source See See See See See See See See See S                                                                                                    |                                                             |
| Веб Карпинал Видех Карл Навости Переводчик Gmail вщё ▼ Мол<br>Google-Windows Internet Explorer<br>Google - Windows Internet Explorer<br>Poccия<br>http://192.168.1.1/<br>Файл Прав Перейти к "http://192.168.1.1/"                                                                                                    |                                                             |
| Видех Карх Назасти Переводчик Gmail вщё * Мол.   Google - Windows Internet Explorer Россия   * *   Файл Прав Перейти к "http://192.168.1.1/"                                                                                                    | 🚹 • 🖻 • 🖃 🖶 • 🗗 🖉 • 🎯 • 🖉 •                                 |
| Google - Windows Internet Explorer<br>Соодle - Windows Internet Explorer<br>Соод С http://192.168.1.1/<br>Файл Прав Перейти к "http://192.168.1.1/"                                                                                                    | страница iGoogle   <u>Настройки поиска</u>   <u>Войти</u> 🔎 |
| Рекламные программы Решения для предприятий Всё о Google Google.com in English<br>© 2010 - Конфиденциальность                                                                                                    | тданцца (Google   Настройки поиска   Болт                   |
| Изменить фон                                                                                                    |                                                             |

2. В появившемся окне в поле «Пользователь» вводим слово «admin», в поле «пароль» вводим «1234», нажимаем «ОК».

| ? ×                   |                                                                                    | чение к 192.                                                                     | юдключ                                                    |
|-----------------------|------------------------------------------------------------------------------------|----------------------------------------------------------------------------------|-----------------------------------------------------------|
| R                     | G                                                                                  |                                                                                  |                                                           |
| -Т1 v3s<br>ение<br>), | 1 по адресу Р-66<br>ив.<br>иет передачи ими<br>обезопасное сое,<br>верка подлиннос | да на сервер<br>імя пользоват<br>реждение: Сер<br>ателя и парол<br>зыполнена обы | Для вход<br>нужны им<br>Предупре<br>пользова<br>(будет вы |
| •                     |                                                                                    | атель:                                                                           | Подьзова                                                  |
|                       |                                                                                    | Г                                                                                | Пароль:                                                   |
|                       | ть пароль                                                                          | Г                                                                                |                                                           |
|                       |                                                                                    |                                                                                  |                                                           |
| ена                   | ок с                                                                               |                                                                                  |                                                           |
| 16                    | ок с                                                                               |                                                                                  |                                                           |

 В следующем окне необходимо изменить заводской пароль на доступ к системе управления модемом, для этого в поле "New Password" вводим ПРИДУМАННЫЙ пароль (НЕ ИЗ РЕГИСТРАЦИОННОЙ КАРТОЧКИ АБОНЕНТА), в поле "Retype to Confirm" повторяем пароль введенный в предыдущем поле. Нажимаем "APPLY".

| ZyXEL                                                                                                    |                                                                                                    |
|----------------------------------------------------------------------------------------------------|----------------------------------------------------------------------------------------------------|
| Use this screen to change                                                                                                    | the password                                                                                                    |
| Your router is currently using the default pass<br>from unauthorized users we suggested you cl<br>time.Please select a new password that will b<br>difficult for others to guess.We suggest you c<br>make it more difficult for an intruder to guess. | word.To protect your network<br>nange your password at this<br>ne easy to remember yet<br>ombine text with numbers to |
| Enter you new password in the two fields belo                                                                                                    | w and click Apply.                                                                                                    |
| New Password:                                                                                                    |                                                                                                    |
| Retype to Confirm: •••••                                                                                                    |                                                                                                    |
| APPLY                                                                                                    |                                                                                                    |

4. В появившемся окне в поле «Пользователь» вводим слово «admin», в поле «пароль» вводим НОВЫЙ ПАРОЛЬ, нажимаем «ОК».

| одключение к 1                                                                                    | 92.168.1.1                                                                                                    | ? >                               |
|---------------------------------------------------------------------------------------------------|----------------------------------------------------------------------------------------------------|-----------------------------------|
| <b>R</b>                                                                                          | G                                                                                                    | A.                                |
| Для входа на серв<br>нужны имя пользо<br>Предупреждение:<br>пользователя и па<br>(будет выполнена | зер 192.168.1.1 по адресу Р-66(<br>вателя и пароль.<br>Сервер требует передачи име<br>ароля через небезопасное соед<br>обычная проверка подлинност | DR-T1 v3s<br>ни<br>инение<br>ги). |
| Подъзователь:                                                                                     | 🖸 admin                                                                                                    | •                                 |
| Deport                                                                                            | ••••                                                                                                    |                                   |
| Dahoue.                                                                                           |                                                                                                    |                                   |
| Departs                                                                                           |                                                                                                    |                                   |
| Цароль,                                                                                           | 🗖 Сохранить пароль                                                                                                    |                                   |

5. В левой части окна выбираем раздел «Interface Setup», затем выбираем подраздел «Internet». В правой части окна, в разделе «Encapsulation», отмечаем точкой пункт «PPPoA/PPPoE». Ниже в разделе «PPPoE/PPPoA» вводим Ваши учетные данные, указанные в РЕГИСТРАЦИОННОЙ КАРТОЧКЕ АБОНЕНТА из строки «ДОСТУП В ИНТЕРНЕТ». В поле «Servicename» вводится произвольный текст, например «domolink»; в поле «Username» вводится Ваш логин из РЕГИСТРАЦИОННОЙ КАРТОЧКИ АБОНЕНТА (например "domolink\_12345»); в поле «Password» - пароль для доступа в Интернет из РЕГИСТРАЦИОННОЙ КАРТОЧКИ АБОНЕНТА.

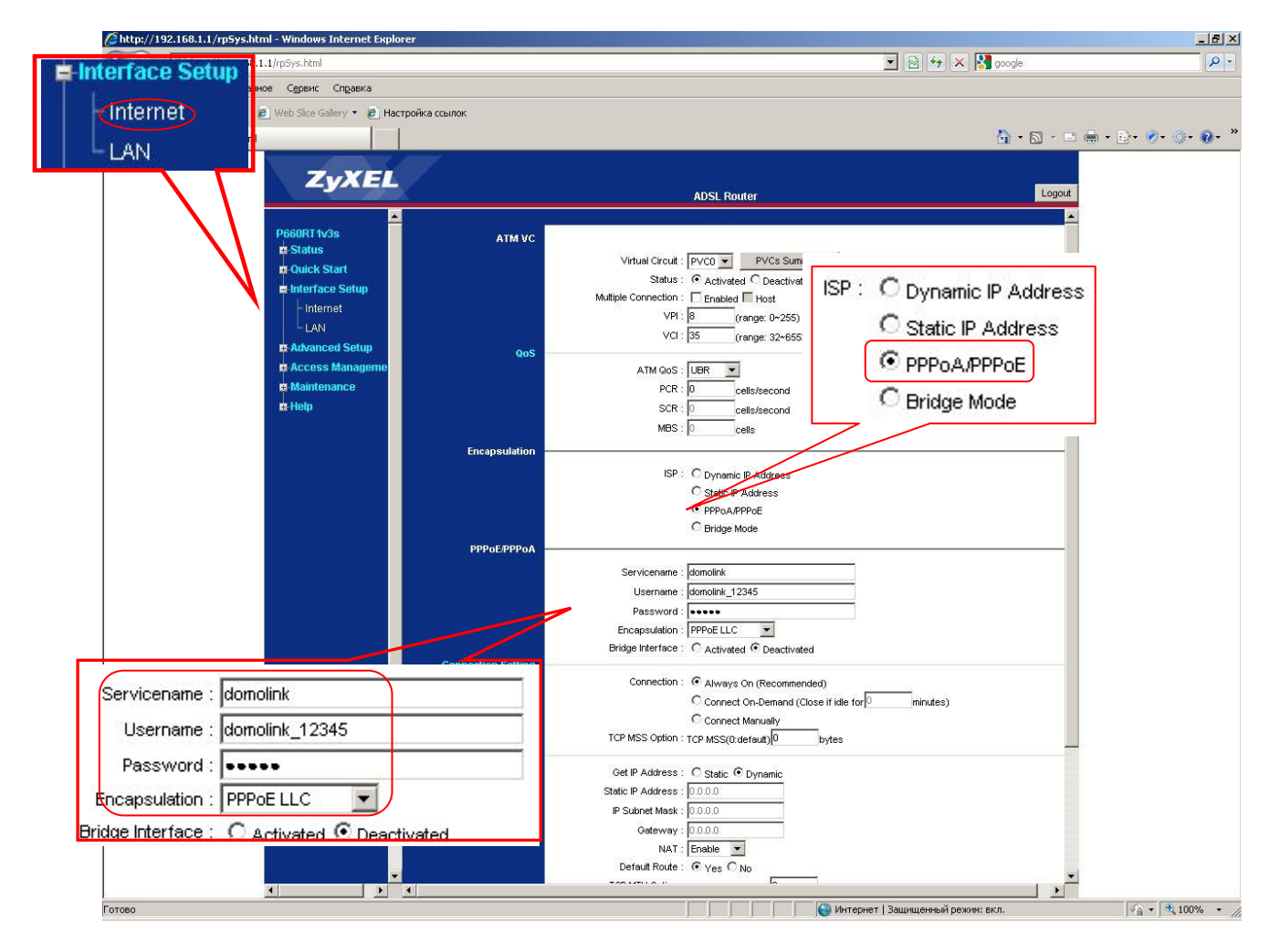

6. Прокручиваем страницу вниз и наживаем кнопку «SAVE».

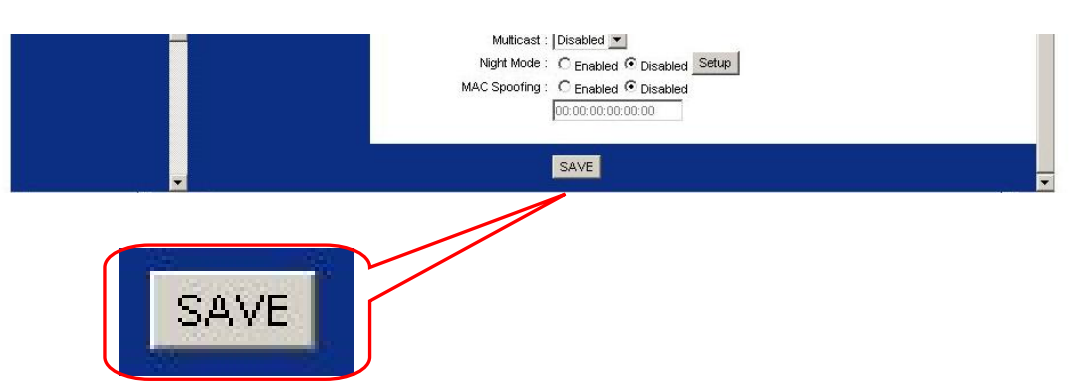

7. В левой части окна выбираем раздел «Access Managment», затем выбираем подраздел «ACL». В правой части окна, в разделе «Access Control Setup », отмечаем точкой пункт «Activated». Ниже, в разделе «Access Control Editing», отмечаем точкой пункт «Yes». В выпадающем списке подраздела «Application» выбираем пункт «ALL». В выпадающем списке подраздела «Interface» выбираем пункт «LAN». Затем нажимаем кнопку «Save», в таблице раздела «Access Control Listing» ниже должна появиться новая строка.

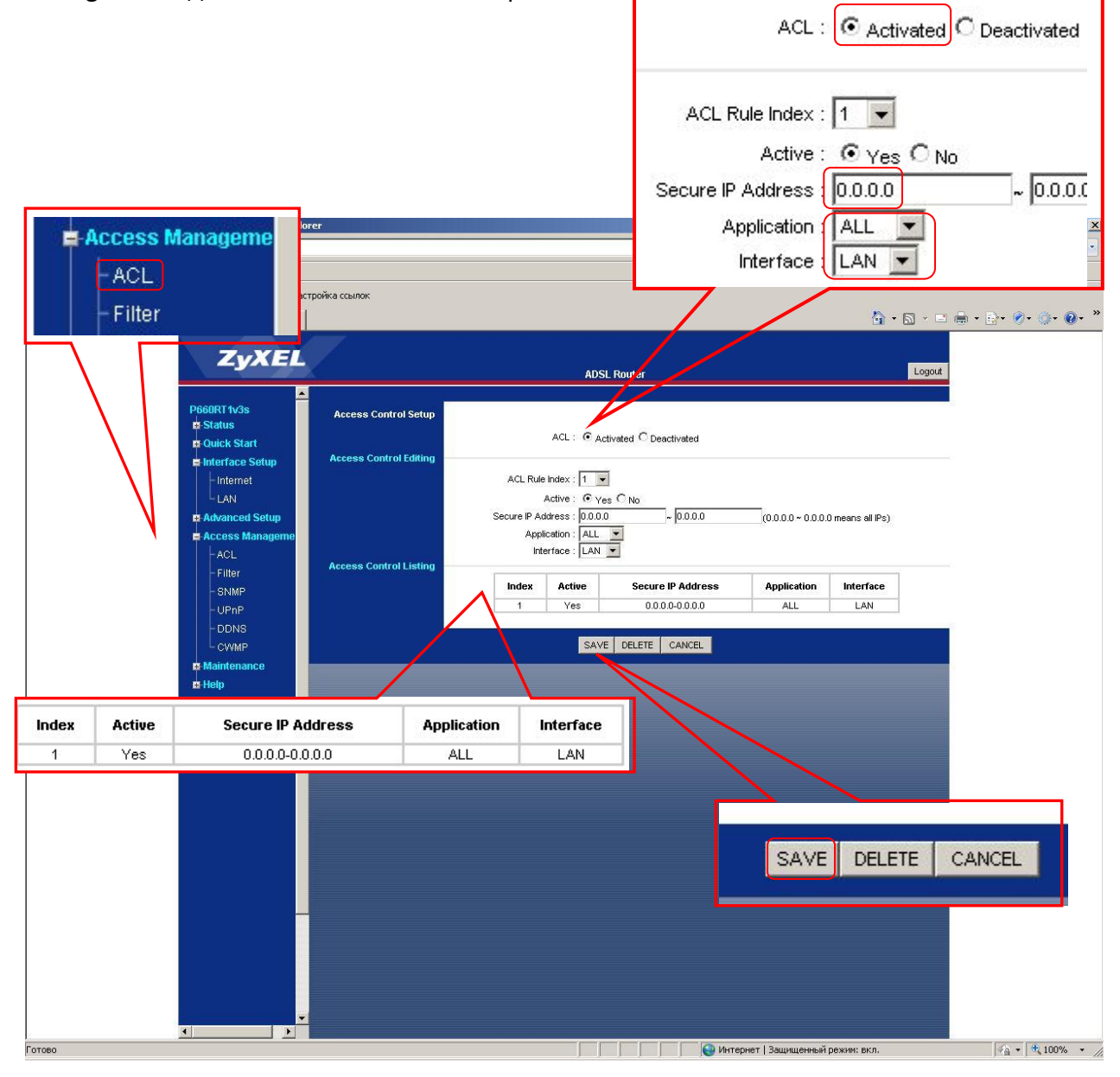

В результате правильной настройки модема индикатор «INTERNET» должен засветиться зеленым цветом, если он красный — Вы допустили ошибку при настройке.